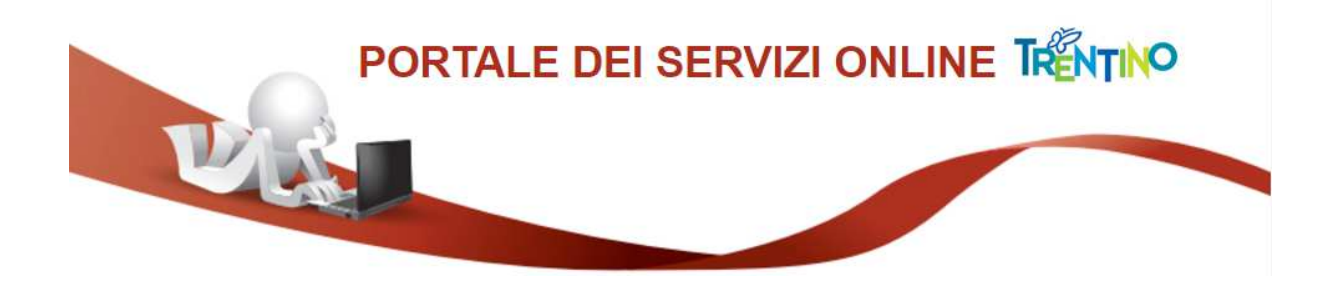

# GUIDA ALLA COMPILAZIONE DELLA DOMANDA ONLINE

La domanda, a pena di esclusione, deve essere **compilata** con modalità online.

Il presente manuale riporta le informazioni <u>tecniche per la compilazione</u>. Per tutte le altre informazioni è necessario leggere attentamente quanto riportato nel bando.

# Accedi alla compilazione online

Collegati al sito **www.vivoscuola.it** alla sezione dedicata ai **Concorsi** e seleziona il link che porta alla pagina per la compilazione della domanda sul Portale dei servizi online.

Iscrizioni on-line

Per compilare la domanda è necessario avere una **Carta Provinciale dei servizi** (CPS) o una **Carta Nazionale dei servizi** (CNS) attiva ed il PC configurato oppure un'identità **SPID** (Sistema Pubblico di Identità Digitale).

Per la compilazione e l'invio della domanda **non è consentit**o l'utilizzo della Security Card o OTP PAT.

Per l'accesso alternativo alla CPS/CNS devi utilizzare SPID.

Per maggiori informazioni sull'utilizzo della tua carta leggi la pagina dedicata: <u>https://www.servizionline.provincia.tn.it/portale/attiva\_la\_carta</u>

Per informazioni su SPID leggi qui: <u>https://www.servizionline.provincia.tn.it/portale/richiedi\_spid</u>

Per problemi sull'accesso consulta le FAQ <u>https://www.servizionline.provincia.tn.it/portale/faq</u> o chiama il numero verde:

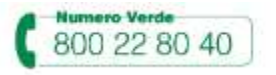

Se stai usando Internet Explorer devi avere almeno la versione 11 altrimenti utilizza un browser diverso tipo Chrome, Firefox o altri.

Autenticati con la Carta Provinciale/Carta Nazionale dei Servizi o con SPID

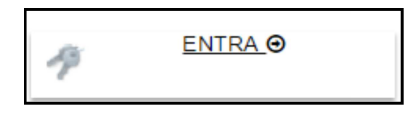

Selezionato **"ENTRA"** il sistema chiede se vuoi utilizzare la CPS (equivale anche ad una CNS) o SPID.

Ricorda che per l'invio della domanda **non è consentito** l'utilizzo della Security Card o OTP PAT. Per l'accesso alternativo alla CPS/CNS devi utilizzare SPID.

| UR                                                                                                    | TRENTINO                                                                          |
|----------------------------------------------------------------------------------------------------|-----------------------------------------------------------------------------------|
| Accedi ai servizi or<br>sistema pubblico t                                                                                                    | nline del<br>trentino                                                             |
|                                                                                                    | archano                                                                           |
| Per accedere ai servizi online del sistema pubblico trentino devi aut<br>Entra con CPS: utilizza la tua Carta Provinciale dei Servizi attivata (a<br>Security Card o OTP App) o una qualsiasi Carta Nazionale dei Servizi<br>Non hai ancora attivato la tua CPS? <u>Vai alla pagina dedicata e scopr</u> i | enticarti.<br>Ittraverso una delle tre modalità: CPS,<br>i.<br><u>i come fare</u> |
| Entra con SPID: utilizza le tue credenziali SPID (Sistema Pubblico di<br>gestori di identità digitale accreditati dall'Agenzia per l'Italia digitale<br>Non hai ancora richiesto SPID? <u>Vai alla pagina dedicata e scopri com</u>                                                                        | Identità Digitale), rilasciate da uno dei<br><u>1e fare</u>                       |
| Entra con CPS                                                                                                    | Entra con SPID                                                                    |
| PREVENCIA AUTOROMA DE REINTO                                                                                                    | K Senzia per<br>Iltalia Digitale                                                  |
| Accedi ai servizi online del sistema pubblico trentino                                                                                                    | Entra con SPID                                                                    |
| Accedit con CPSICNS<br>science is carda ner efforce                                                                                                    | InfoCert D                                                                        |
| L                                                                                                    | Poste ID spid                                                                     |
| Non hal attivato la Daria o non hal eseguite l'Instalazione? <u>Broperioane fare</u> .<br>Se utilizzi una CNS su taken USR ricertati di accedere con il browser presente sulla chiavetta.                                                                                                    | Spiditalia                                                                        |
|                                                                                                    | Namirial                                                                          |
|                                                                                                    | aroba.tit                                                                         |
|                                                                                                    | TIM id                                                                            |
|                                                                                                    | SIELTE Id                                                                         |
|                                                                                                    | Maggiori informazioni                                                             |
|                                                                                                    | Non hai SPID?<br>Serve aiuto?                                                     |

# Apri e compila la domanda

Ad autenticazione avvenuta, vengono visualizzati i tuoi dati anagrafici e la lista delle eventuali domande già inviate o in fase di compilazione (bozza) associate al tuo codice fiscale.

| 1                        | 2                                        | 3                |                  | 4                        |                     |
|--------------------------|------------------------------------------|------------------|------------------|--------------------------|---------------------|
| Dati anagrafici          | Compila il modulo                        | Verifica e acce  | tta              | Completato               |                     |
| Prima di iniziare la pro | cedura leggi la 🛃 <u>Gui</u>             | ida alla compila | zione onlir      | 16                       |                     |
| COMPILAZIONE MO          | DULO                                     |                  |                  |                          |                     |
| DATI ANAGRAFICI          |                                          |                  |                  |                          |                     |
| Cognome                  | DI                                       |                  |                  |                          |                     |
| Nome                     | M                                        |                  |                  |                          |                     |
| Codice Fiscale           | DI                                       | 21               |                  |                          |                     |
| Per la compilazione di   | un nuovo modulo, <u>pr</u>               | ocedi@.          |                  | Nuova domar              | nda (1)             |
| Per partire da uno già i | nviato o in bozza rice                   | erca il modulo e | procedi.         |                          |                     |
| Da                       | 16/01/2016                               |                  | 50 (GAN          | 253                      |                     |
| А                        | 16/01/2017                               | Stato            | domanda          | (3) Doman                | da già compilata (2 |
| Informazioni di dettag   | glio                                     |                  |                  |                          |                     |
| Cerca                    |                                          |                  | V                |                          | $\nabla$            |
| Informazioni di Detta    | iglio                                    |                  | Stato            | Data                     |                     |
|                          | 16/01/2017 - 09:16<br>16/01/2017 - 09:15 |                  | INVIATA<br>BOZZA | 16-01-2017<br>16-01-2017 | orocedi<br>©ipecong |

Il sistema permette di

- inoltrare una nuova domanda(1),
- aggiornare una domanda già compilata (2), utile per effettuare modifiche ad una domanda già inviata o richiamare una bozza di domanda non ancora inviata, distinguibile dallo stato domanda (3).

Cliccando sul bottone "**Procedi**" si apre il modulo di domanda già precompilato con i tuoi dati anagrafici ed eventualmente con i dati della domanda precedentemente salvata.

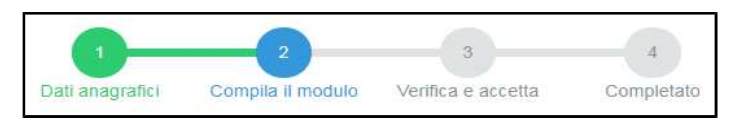

Una volta compilata puoi salvare la domanda in bozza per un suo completamento ed invio successivo con il comando **"Salva in bozza e chiudi"** (si consiglia di effettuare questa operazione prima di procedere con l'invio definitivo)

Salva Bozza e Chiudi

## INVIA la domanda

Se tutte le informazioni obbligatorie richieste sono state inserite, puoi inviare la domanda compilata proseguendo nel seguente modo:

1. seleziona il comando **"Procedi per convalidare"** dove il sistema chiude la domanda e ti presenta la pagina di accettazione

Procedi per convalidare

2. **solo se** devi allegare documentazione, carica il file <u>prima</u> di confermare (vedi "Allega documentazione aggiuntiva")

### 2. seleziona il comando "Confermo ed accetto quanto sopra riportato"

Confermo ed accetto quanto sopra riportato 😔

Solo in questo momento la domanda risulta inviata all'Amministrazione.

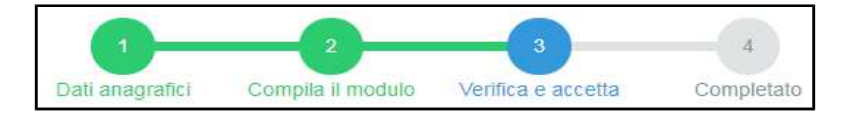

| File                                                             |                                                                                                    |                                                                                                    |
|------------------------------------------------------------------|----------------------------------------------------------------------------------------------------|----------------------------------------------------------------------------------------------------|
| 21                                                               | DOMANDA C                                                                                                    | pdf                                                                                                    |
| Nota di ad                                                       | cettazione: leggere l'informativa                                                                                                    | e alla fine confermare per inviare i documenti                                                                                                    |
| M                                                                | 31, codice fiscale D                                                                                                    | 21                                                                                                    |
| confermo<br>telematico                                           | la correttezza dei dati e delle infor                                                                                                    | mazioni contenuti nei documenti predisposti per l'invio                                                                                                    |
| L'identifica<br>Servizi (Cl<br>servizi, eq                       | azione <mark>tramite Tessera Sanitaria/C</mark><br>VS) o Sistema Pubblico di Identità<br>uivalgono alla sottoscrizione del r                                   | arta Provinciale dei Servizi (CPS). Carta Nazionale dei<br>Digitale (SPID) e la conferma dell'invio tramite il portale dei<br>nodulo.                                                                                               |
| Se il proce<br>da bollo d<br>modulo id<br>accertame<br>10/11/201 | edimento richiede il pagamento di<br>estinata esclusivamente alla pres-<br>entifica la marca da bollo che dovi<br>enti e non potrà essere riutilizzata.<br>1). | un'imposta di bollo, è necessario aver acquistato la marca<br>entazione dell'istanza. Il numero seriale presente nel<br>rà essere conservata dal sottoscrittore per eventuali<br>(Al sensi dell'articolo 3 dei Decreto Ministeriale |
| Scaricare                                                        | i documenti processa <mark>ti</mark> per una su                                                                                                    | ccessiva consultazione.                                                                                                    |
|                                                                  |                                                                                                    |                                                                                                    |

Se hai correzioni da apportare alla domanda, seleziona il comando "**Annulla**"; il sistema ti riporta alla pagina iniziale dove potrai richiamare la domanda e modificarla.

#### Allega documentazione aggiuntiva

Se devi allegare documentazione, <u>prima di confermare</u>, carica il file – in formato PDF - nella sezione "Allega documentazione aggiuntiva" e premi il pulsante "**Allega**".

Puoi allegare altri file, selezionando "Allega un altro file" e ripetendo l'operazione.

Allega documentazione aggiuntiva Allegato 1.pdf allegato con successo. Procedere con l'accettazione. Allega un altro file ⊙

## Verifica se la domanda è pervenuta all'Amministrazione

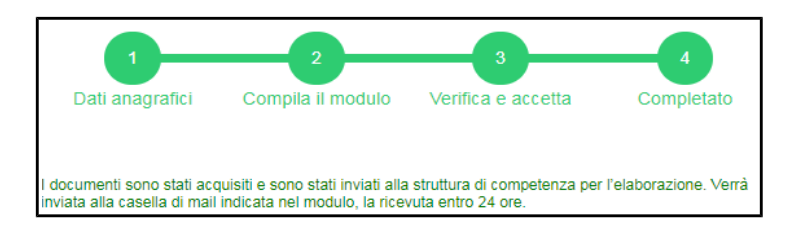

Dopo aver selezionato il comando "**Confermo ed accetto quanto sopra riportato**", si visualizza a video un messaggio di avvenuta acquisizione del documento nel sistema.

Entro pochi minuti riceverai una mail con la ricevuta della ricezione e protocollazione della domanda sulla casella di posta elettronica che hai indicato nella compilazione del modulo.

Se non ti dovesse arrivare la mail puoi

- chiamare il numero verde 800 228040 o scrivere a servizionline@provincia.tn.it
- oppure accedere al servizio di consultazione della modulistica del portale dei servizi (Profilo – I miei moduli online) e scaricare la domanda e ricevuta <u>https://www.servizionline.provincia.tn.it/portal/server.pt/community/profilo/938/i mi</u> <u>ei moduli online</u>

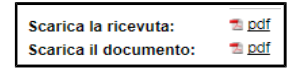

Se non trovi la domanda, verifica di avere completato tutti i passi previsti per l'invio.